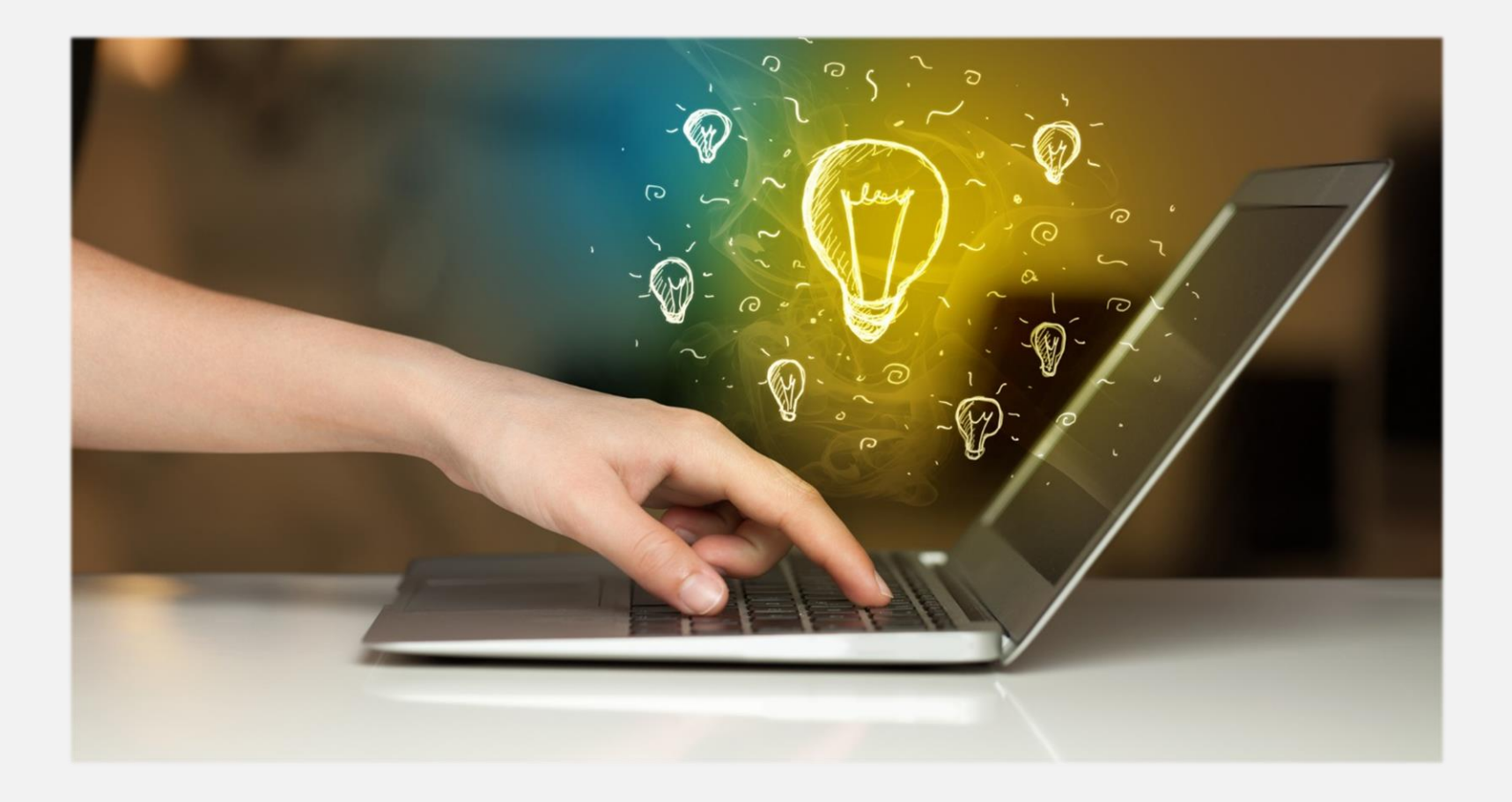

## 人格14 妙座- LINE Pay 使用手册

# 使用目錄

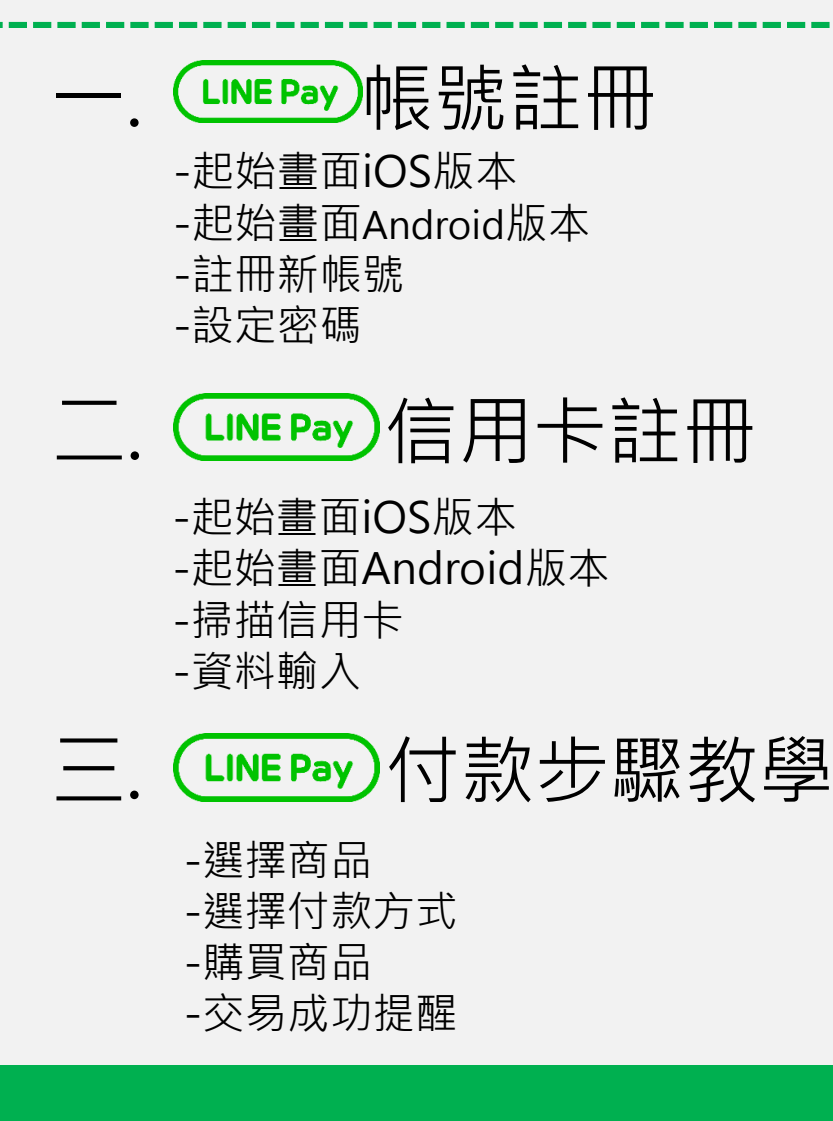

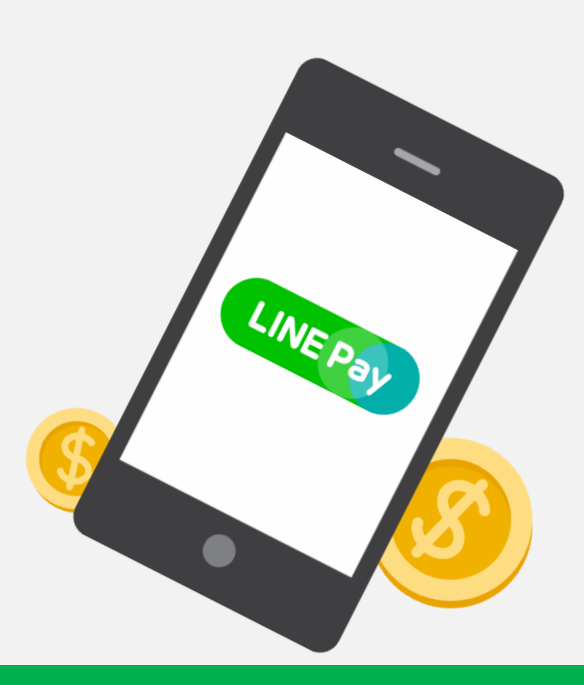

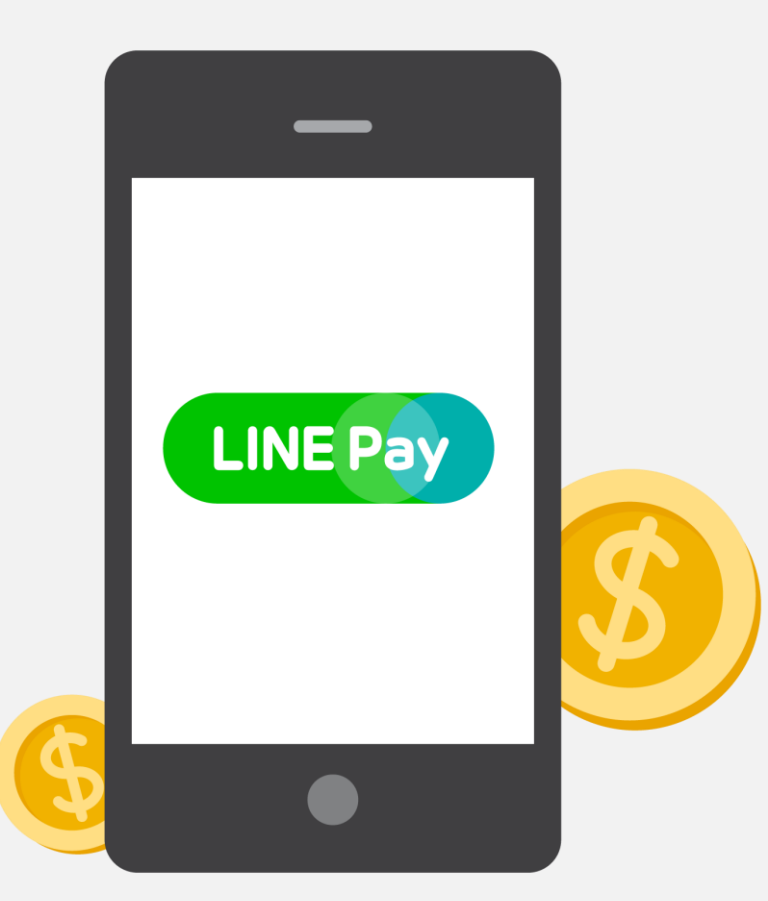

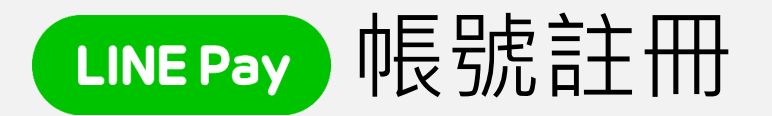

-起始畫面iOS版本 -起始畫面Android版本 -註冊新帳號 -設定密碼

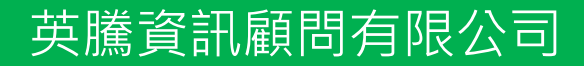

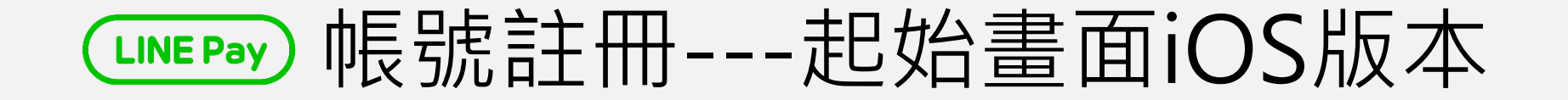

#### 在智慧手機上進入LINE的「其他」>「LINE Pay」

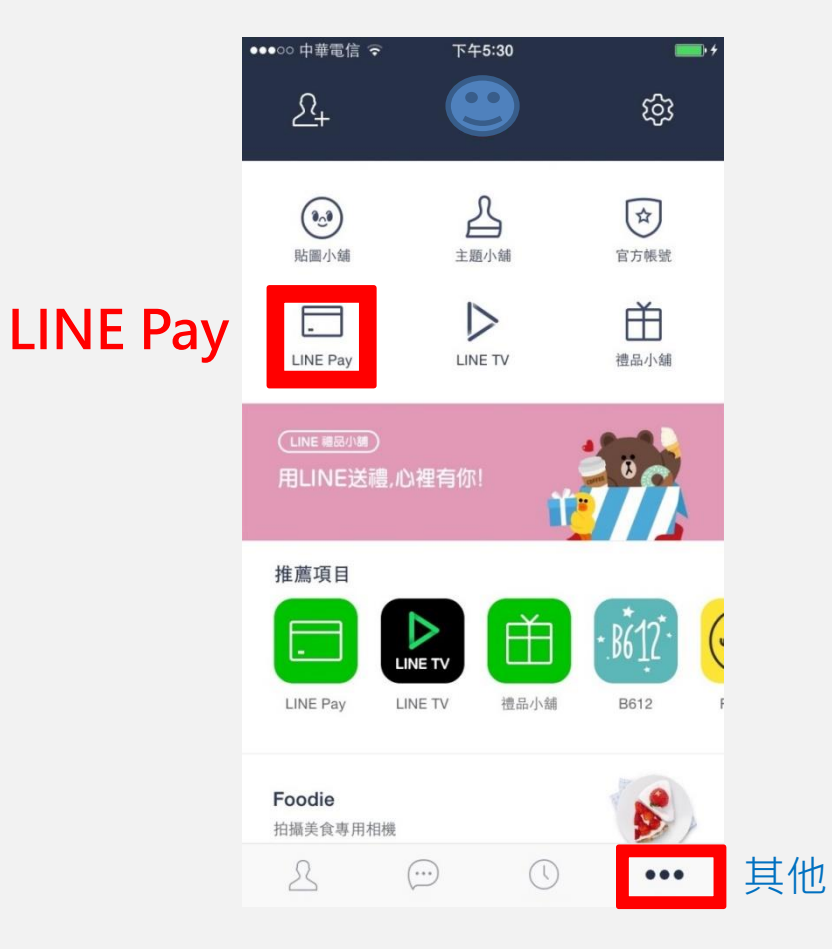

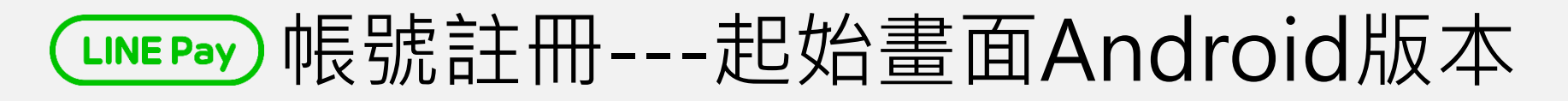

#### 在智慧手機版上進入LINE的「其他」>「LINE Pay」

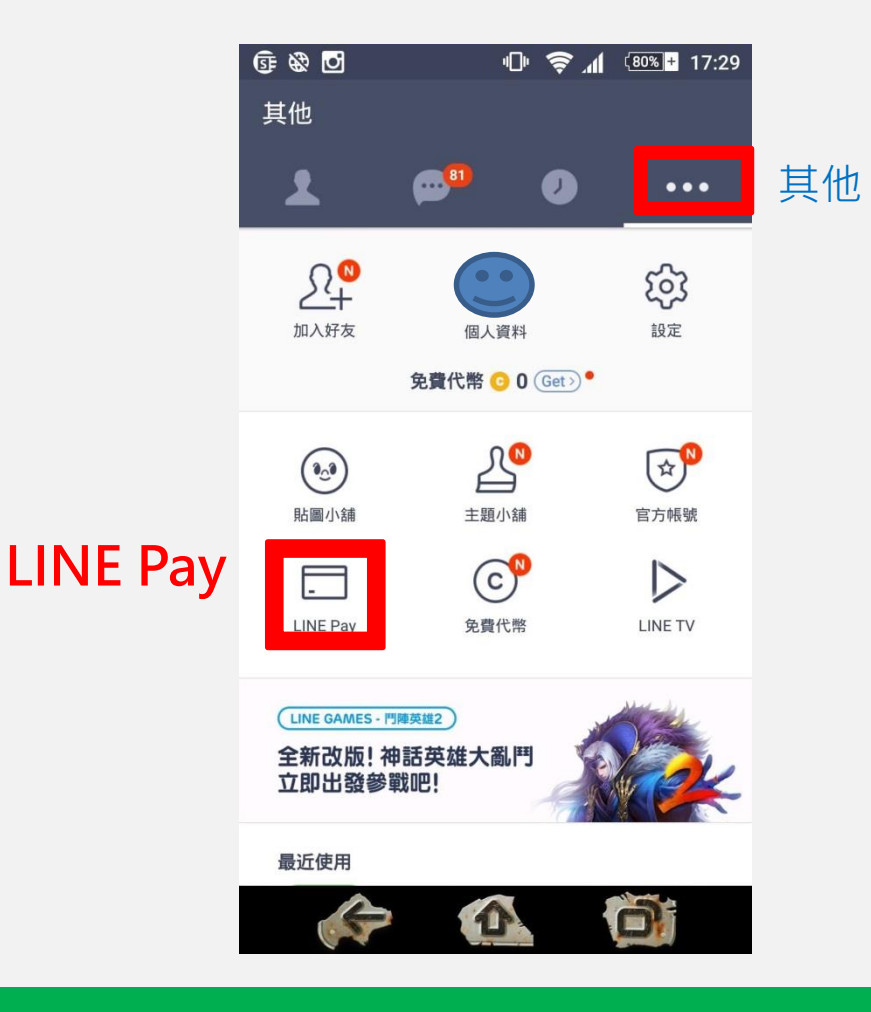

## LINE Pay 帳號註冊---註冊新帳號

| ●●●○○ 中華電信 훅 | 下午5:30                                                                                                    | • +       | ●●●○○ 中華電信 ᅙ | 下午5:30   | <b>●●●</b> ○○ 中華 | 善電信 🗢 下午5:30   | • + |
|--------------|----------------------------------------------------------------------------------------------------|-----------|--------------|----------|------------------|----------------|-----|
|              |                                                                                                    | ×         | < LINE Pa    | ay 註冊新帳號 | <                | LINE Pay 註冊新帳號 |     |
|              |                                                                                                    |           | 我同意以下內容:     |          | 我同意以             | 下內容:           |     |
|              | LINE Pay                                                                                                    |           | UNE Pay 服務條款 | : )      | > 📀 u            | NE Pay 服務條款    | >   |
|              | 進行安全付款                                                                                                    |           | ◎ 隱私權政策      | >        |                  | 私權政策           | >   |
|              |                                                                                                    |           | LINE 用戶資訊提供I | 政策       | > 📀 u            | NE用戶資訊提供政策     | >   |
|              |                                                                                                    |           | ✓ 行銷資訊提供政策   | (任選)     | > 🗸 行            | 銷資訊提供政策 (任選)   | >   |
|              | LINE Pay                                                                                                    | ×         | 全部同意         |          | S 2              | 部同意            |     |
|              | (IN<br>####################################                                                                                                    |           |              |          |                  |                |     |
|              | <ul> <li>(5)</li> <li>(4)</li> <li>(4)</li></ul> | 2         |              |          |                  |                |     |
|              | <ul> <li>⑤</li> <li>⑤</li> <li>●     <li>●     <li>●     <li>●     <li>●     <li>●     <li>●     <li>●     <li>●     <li>●     <li>●     <li>●     <li>●     <li>●     <li>●     <li>●     <li>●     <li>●     <li>●     <li>●     <li>●     <li>●     <li>●     <li>●     <li>●     <li>●     <li>●     <li>●     </li> <li>●     <li>●     </li> <li>●     <li>●     </li> <li>●      <li>●     </li> <li>●     </li> <li>●     </li> <li>●      </li> <li>●     </li> <li>●     </li> <li>●      </li> <li>●     </li> <li>●      </li> <li>●     </li> <li>●     </li> <li>●     </li> <li>●     </li> <li>●     </li> <li>●     </li> <li>●     </li> <li>●      </li> <li>●      </li> <li>●<th>)<br/>Hitt</th><th></th><th></th><th></th><th></th><th></th></li></li></li></li></li></li></li></li></li></li></li></li></li></li></li></li></li></li></li></li></li></li></li></li></li></li></li></li></li></li></li></ul>                                                                                                    | )<br>Hitt |              |          |                  |                |     |
|              |                                                                                                    | 1)<br>1)  |              |          |                  |                |     |
|              | 開始>                                                                                                    |           |              |          |                  | 下一步            |     |

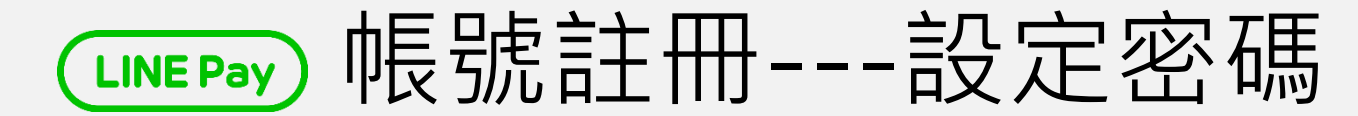

## 請設定7位數字密碼,數字不可為連續3位或重複數字例:222或123

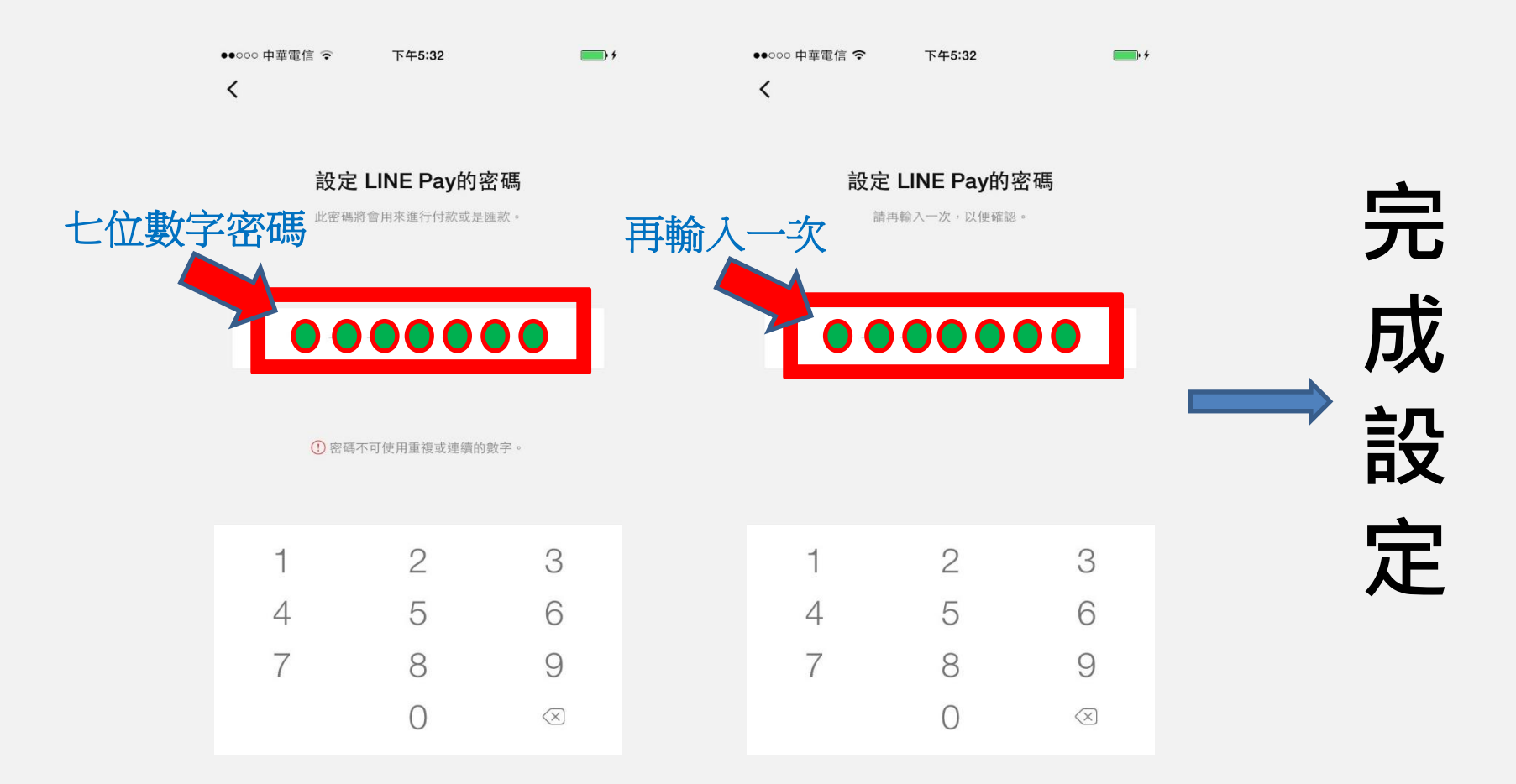

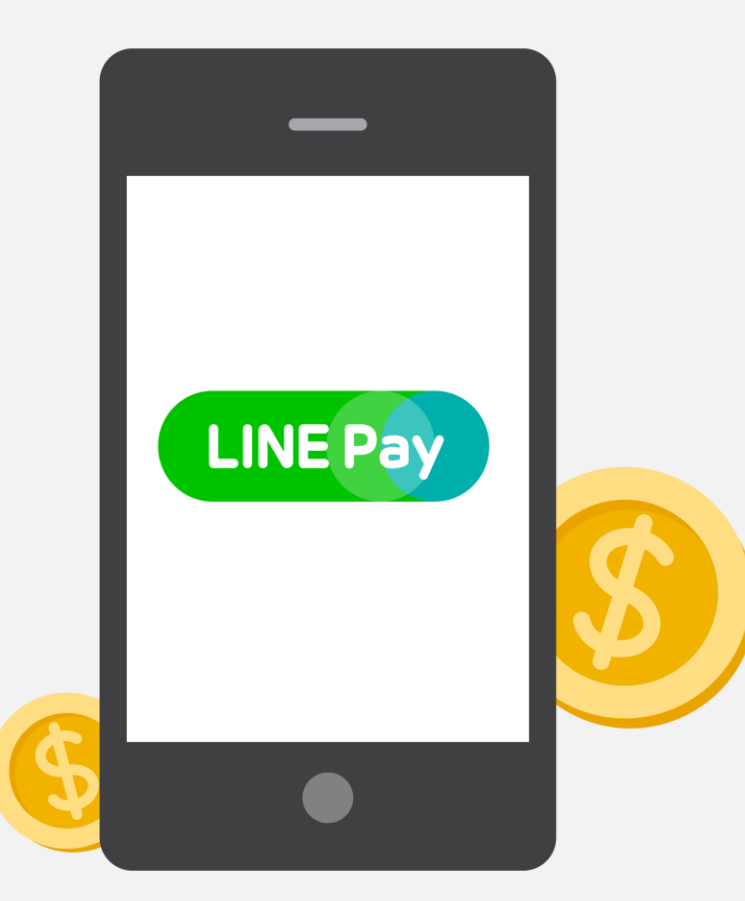

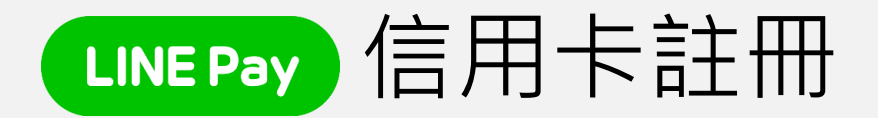

-起始畫面iOS版本 -起始畫面Android版本 -掃描信用卡 -資料輸入

## LINE Pay 信用卡註冊---起始畫面iOS版本

## 在智慧手機版上進入LINE的「其他」>「LINE Pay」>信用卡>註冊信用卡

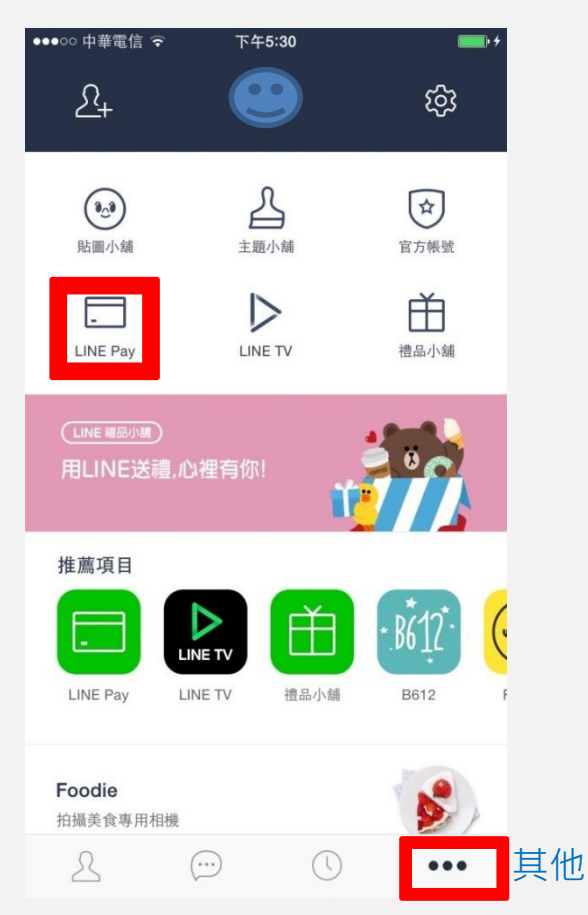

| ●●000 中華電信 중        | 下午5:19   | <b>•</b> • • |
|---------------------|----------|--------------|
| <u> </u>            | LINE Pay | ×            |
|                     |          | LINE Pay     |
|                     |          |              |
| 建立新帳號>              |          |              |
| 請先建立帳號,<br>建立後即可儲值餘 | 額並接收轉帳。  | +            |
|                     |          |              |
| <del>[]</del>       | 200      | Ш            |
| 掃描                  | 我的條碼     | 特賣活動         |
| Ē                   | ŝ        |              |
| 交易紀錄                | 設定       | 最新資訊         |
| <b>二</b> 信用卡        |          |              |
| C 1470 1            |          |              |
|                     |          |              |

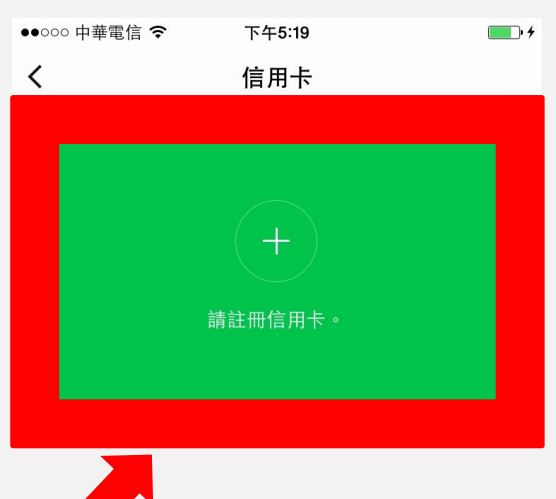

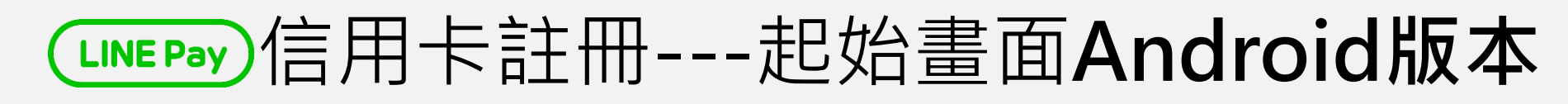

#### 在智慧手機版上進入LINE的「其他」>「LINE Pay」>註冊信用卡

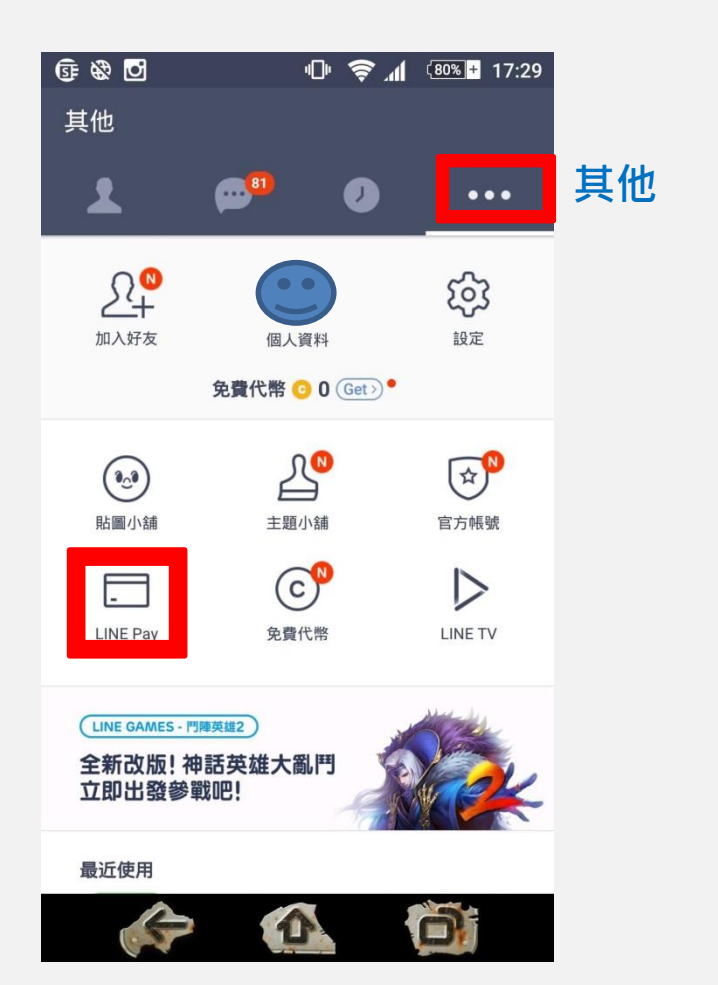

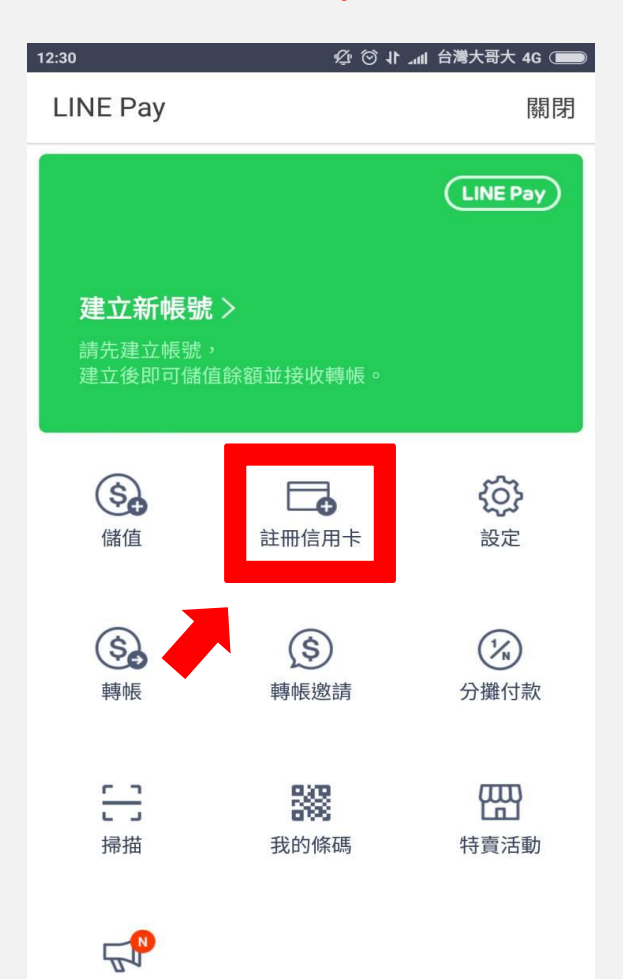

## └┉┉信用卡註冊---掃描信用卡

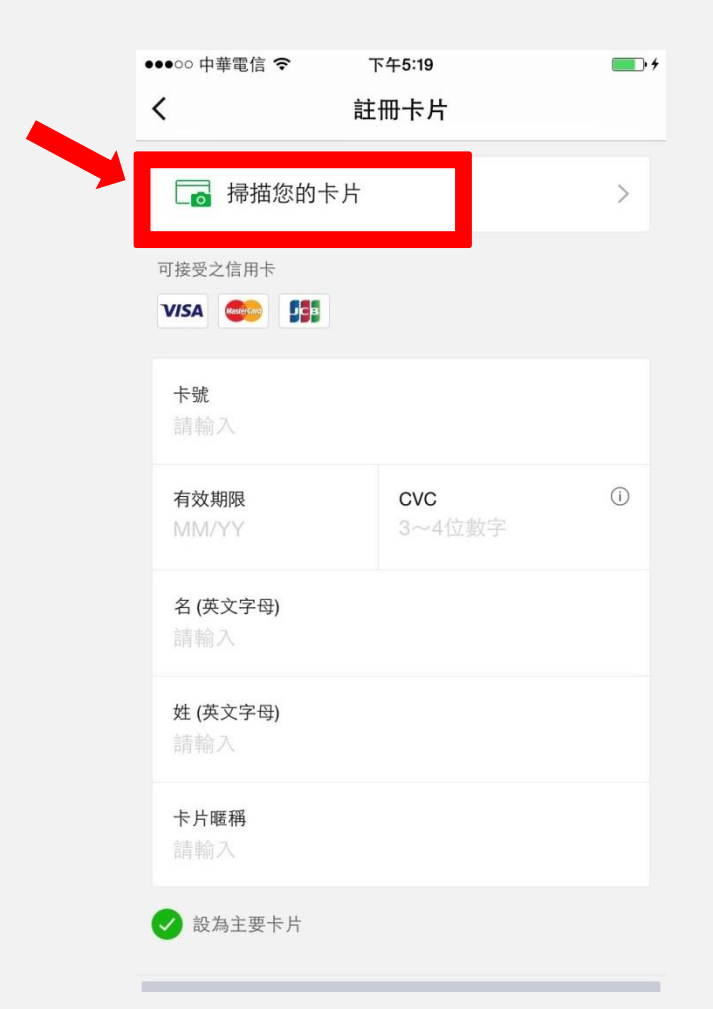

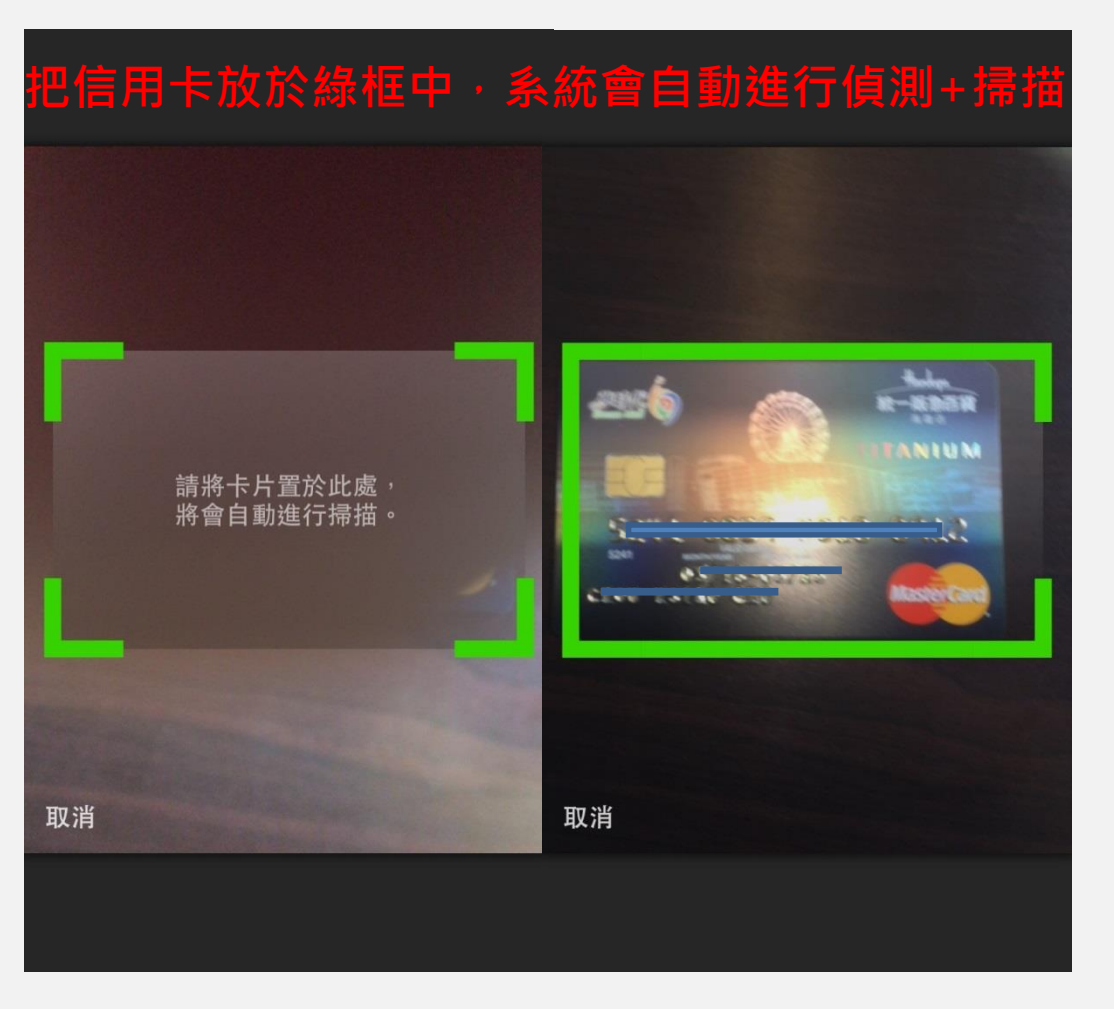

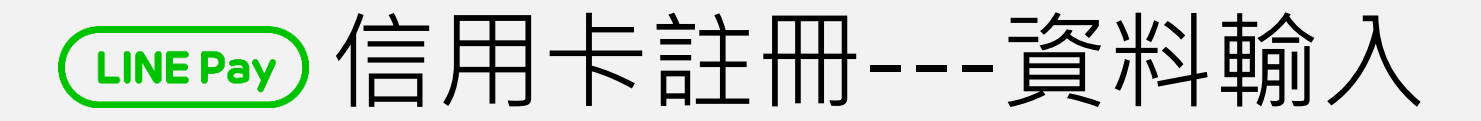

#### 填寫信用卡資料 > 「註冊卡片」 註一:卡片資料除CVC(卡片背面簽名處附近)外,其餘資料皆在卡片正面 註二:卡片暱稱可自行輸入自己喜歡的名稱

| ●●○○ 中華電信 🗢 | 下午5:24 | • | ●●○○○ 中華電信 令 | 下午5:25   | <b>••</b> | ●●000 中華電信 🗢 | 下午5:25   | <b>•</b> + |
|-------------|--------|---|--------------|----------|-----------|--------------|----------|------------|
| <           | 註冊卡片   |   | <            | 註冊卡片     |           | <            | 信用卡      |            |
| □ 掃描您的+     | ≂片     | > | □□ 掃描您的      | 的卡片      | >         |              |          |            |
| 接受之信用卡      |        |   | 可接受之信用卡      |          |           |              |          | MasterCard |
|             |        |   | VISA 🤩 🚦     |          |           |              |          |            |
| 卡號          |        |   | 卡號           | 10.0010  |           | **** **      | *** **** | 8912       |
| <u>&gt;</u> |        | _ | 5241 0859 00 | 118 8912 |           |              |          |            |
| 有效期限        | CVC    |   | 有:<br>03     | 已完成信用卡註冊 | 0         |              |          |            |
| 夕(茶立今四)     |        |   | 4            |          | -81       |              |          |            |
|             |        |   | H            | 確定       |           |              |          |            |
| 姓 (英文字母)    |        |   | 姓 (英文字母)     |          |           |              |          |            |
|             |        | _ | CHOU         |          |           |              |          |            |
| 卡片暱稱        |        |   | 卡片暱稱         |          |           |              |          |            |
| 21-15       |        | _ | NX 芯 499     |          |           |              |          |            |
|             |        |   |              |          |           |              |          |            |
|             | 計冊上世   |   |              | 計冊上出     |           |              | 註冊信用卡    |            |

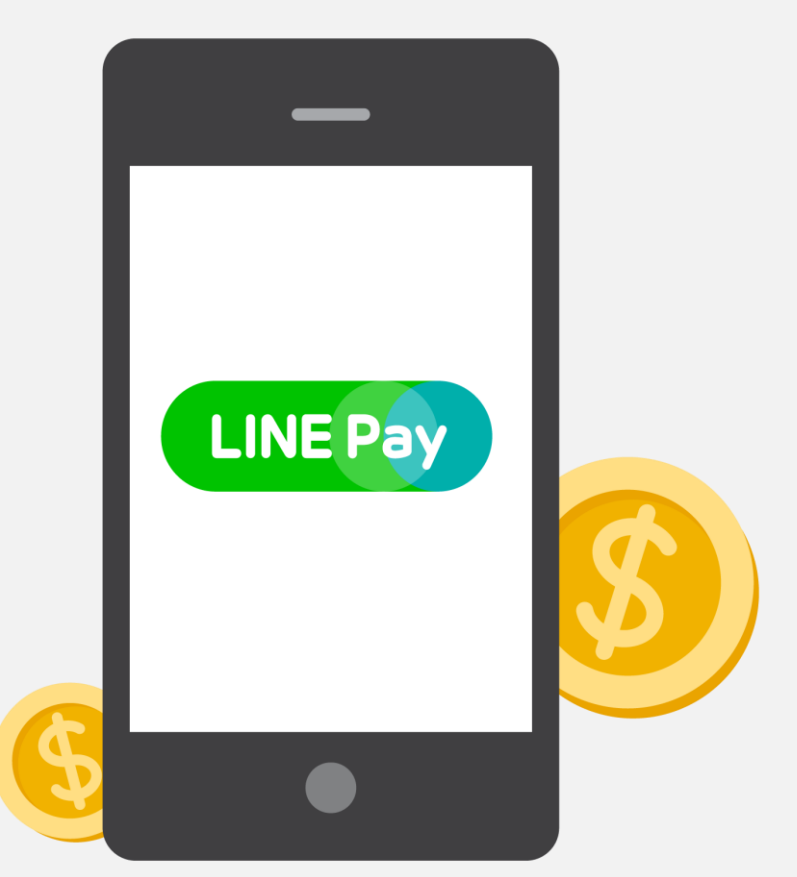

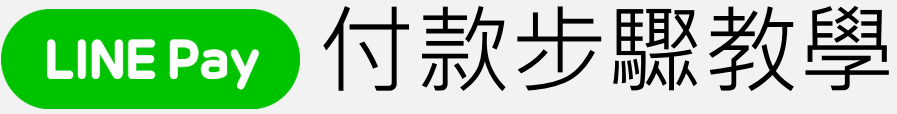

-選擇商品 -選擇付款方式 -購買商品 -交易成功提醒

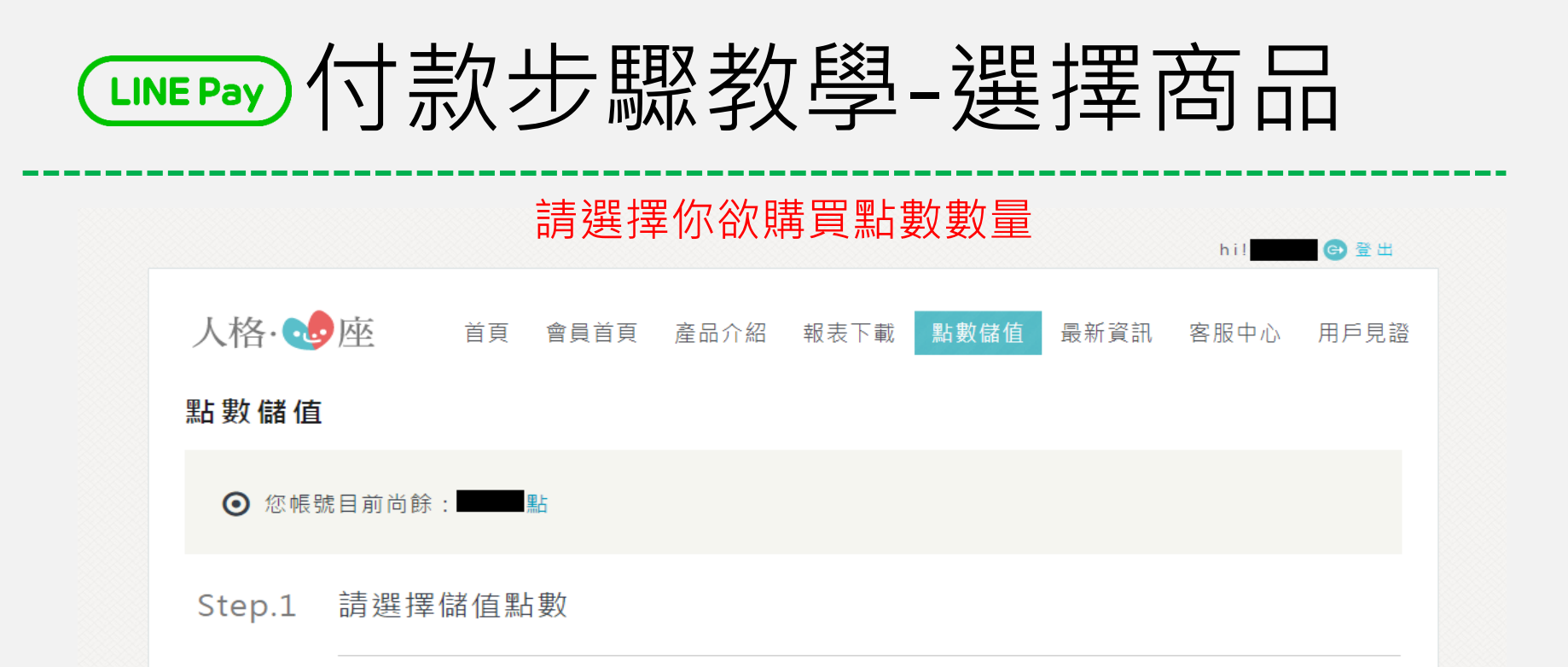

| 請選擇 | 售價(NT)   | 點數    | 每點單價     |  |
|-----|----------|-------|----------|--|
| ۲   | \$500    | 5點    | \$100/點  |  |
| ۲   | \$1,000  | 10點   | \$100/點  |  |
| ۲   | \$23,000 | 300點  | \$76.7/點 |  |
| •   | \$30,000 | 400黑占 | \$75/點   |  |
| ۲   | \$36,000 | 500黑5 | \$72/點   |  |

LNEPay 付款步驟教學-選擇付款方式

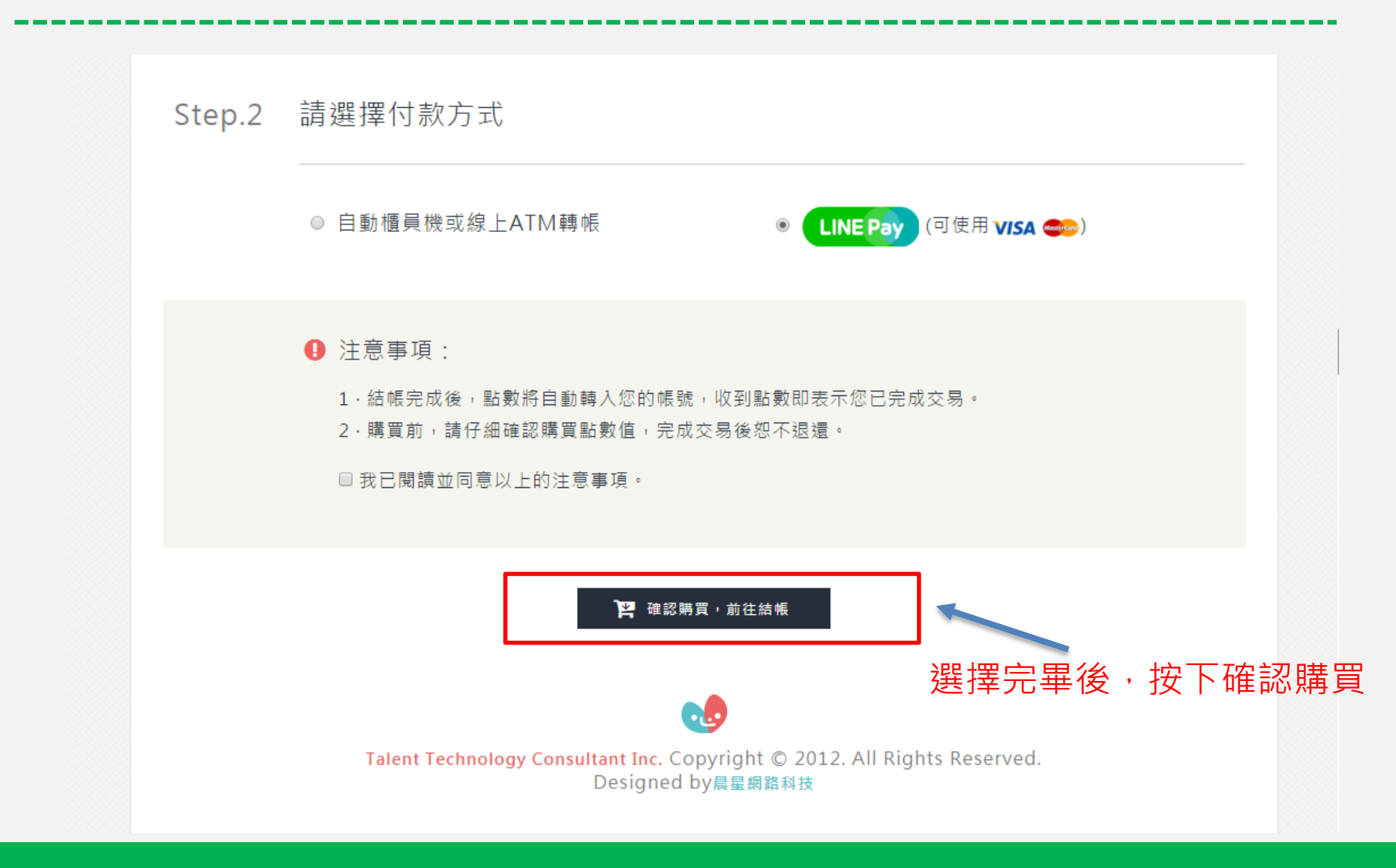

| 若您已經呈LI      | 請使用LINE帳號或行動<br>INE Pay會員,您可以在! | 1條碼登入。<br>應用程式中直接進行付款。 |
|--------------|---------------------------------|------------------------|
| UNE Log in   | n                               | 行動條碼掃描                 |
| 電子郵件帳號       |                                 |                        |
| 5.4 <u>5</u> |                                 |                        |

O LINE Pay

選擇LINE Pay付款後,進入LINE Pay登入頁面,直接電腦 登入或選擇掃描QR CODE,之後直接使用手機操作付款

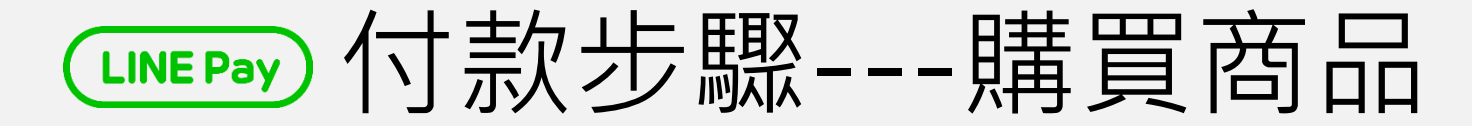

## 選擇付款方式後,請看手機畫面,輸入密碼(必須先註冊過)

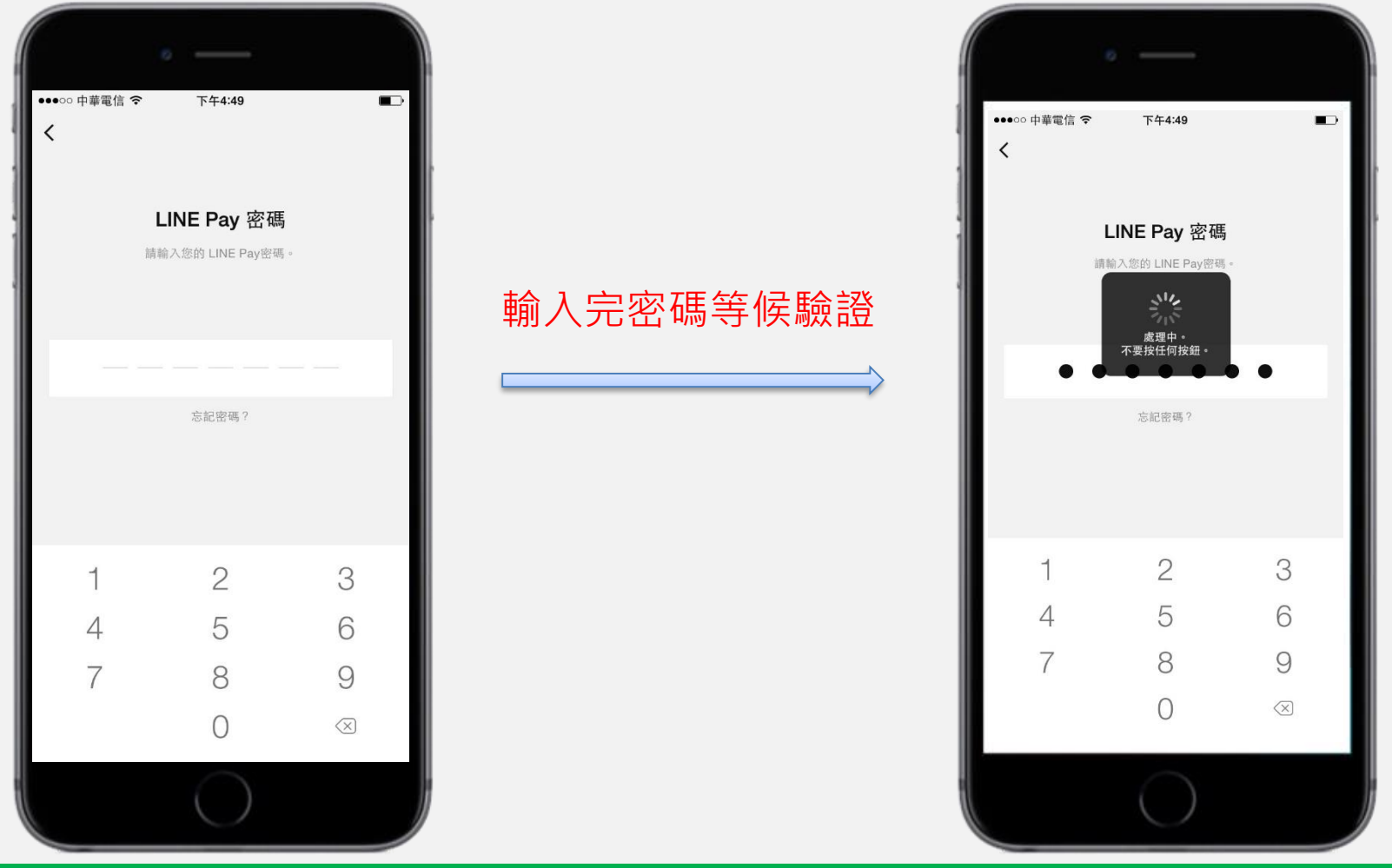

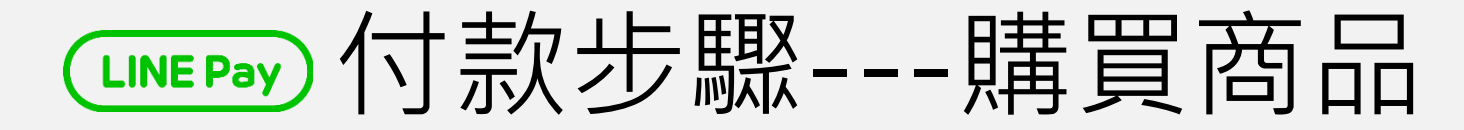

### 驗證密碼無誤後,會直接出現購買金額

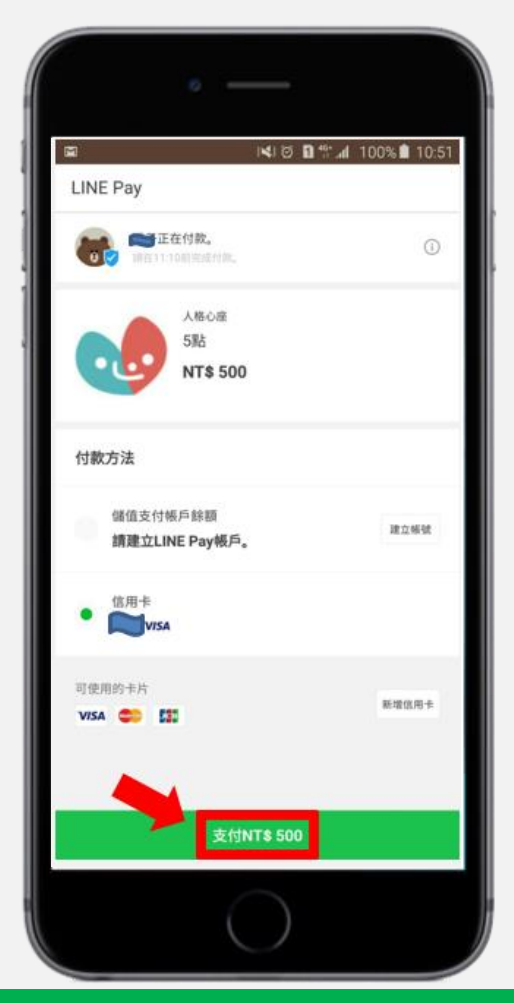

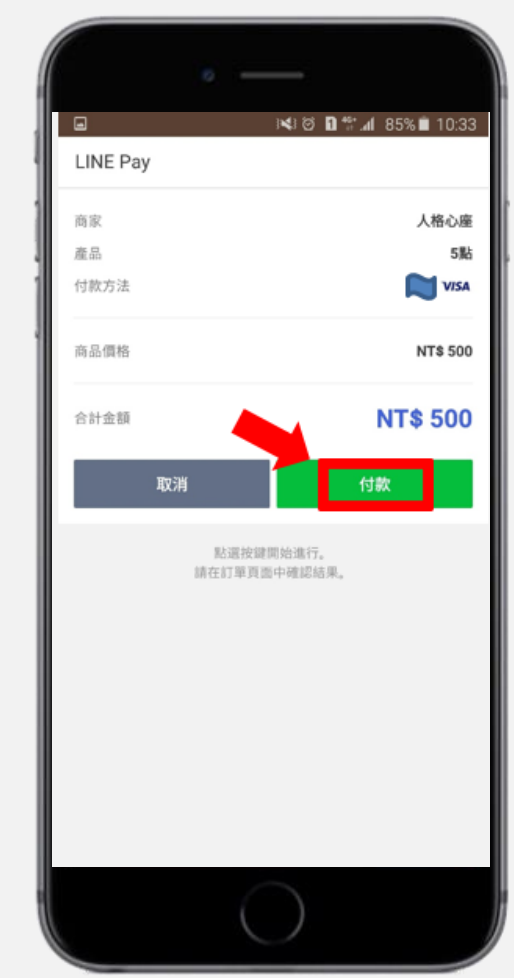

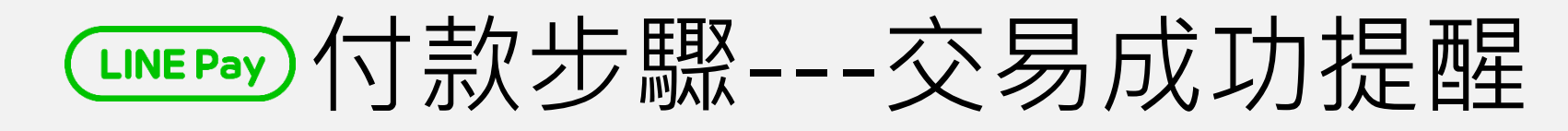

息

## 付款成功後後,LINE Pay也會利用LINE傳送交易成功訊

|   |     | 3         | X                                                    | © <b>1</b> <sup>4G+</sup> II          | 84% 💼    | 10:34  |  |
|---|-----|-----------|------------------------------------------------------|---------------------------------------|----------|--------|--|
|   | 😒 L | INE Pay / | Admin                                                |                                       | A        | $\sim$ |  |
|   |     |           | 3/8(週二)                                              |                                       |          |        |  |
|   | 6   | LINE Pay  | 感謝您註冊LINEF<br>遺失智慧手機時請<br>我們聯絡,立刻停<br>用。<br>詳情請參考常見問 | Pay。<br>『透過問題反應<br>『止LINE Pay的<br>問題。 | 表與<br>的使 |        |  |
|   |     | LINE Pay  | 常見問題                                                 |                                       | >)       | 18:40  |  |
| _ |     |           |                                                      |                                       |          |        |  |
|   |     | LINE Pay  | 在人格心座完成N                                             | T\$ 500的付款                            | Ro I     |        |  |
|   |     | 查看內容      |                                                      |                                       | > 10:3   | 4      |  |
|   |     |           |                                                      |                                       |          |        |  |
|   |     |           |                                                      |                                       |          |        |  |
|   |     |           |                                                      |                                       |          |        |  |
|   |     |           |                                                      |                                       |          |        |  |
|   |     |           |                                                      |                                       |          |        |  |
|   |     |           |                                                      |                                       |          |        |  |
|   |     |           |                                                      |                                       |          |        |  |
|   | ☺   |           |                                                      |                                       |          | >      |  |

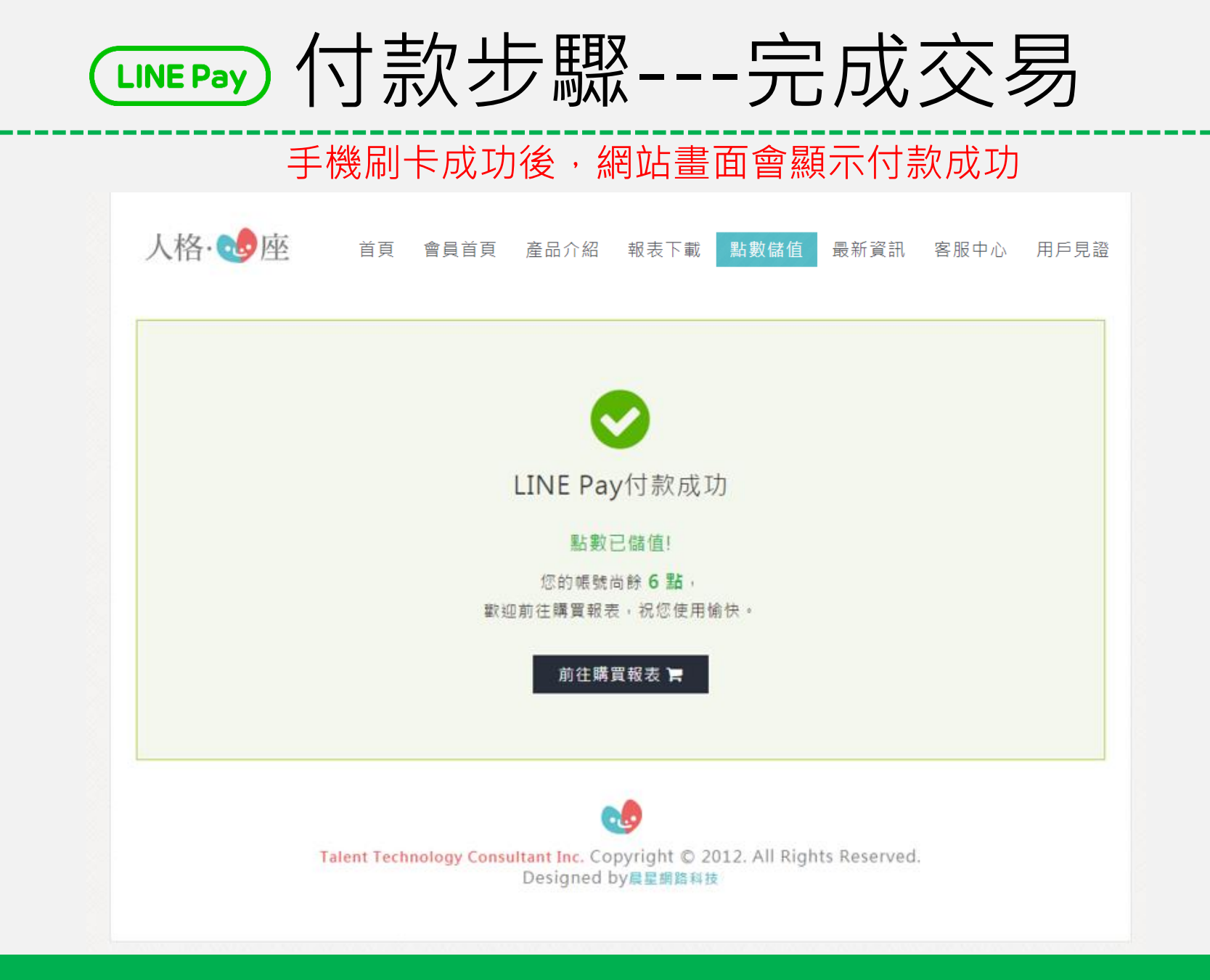

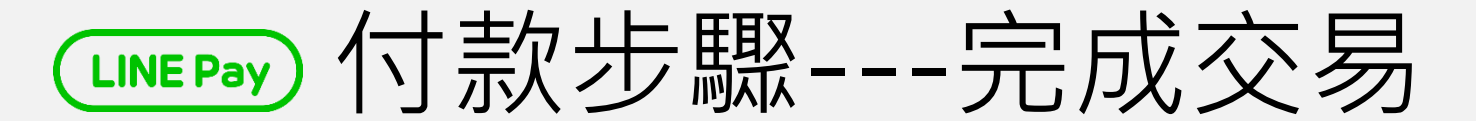

若是交易失敗,畫面則會顯示付款失敗,請改用ATM匯款方式完成交易

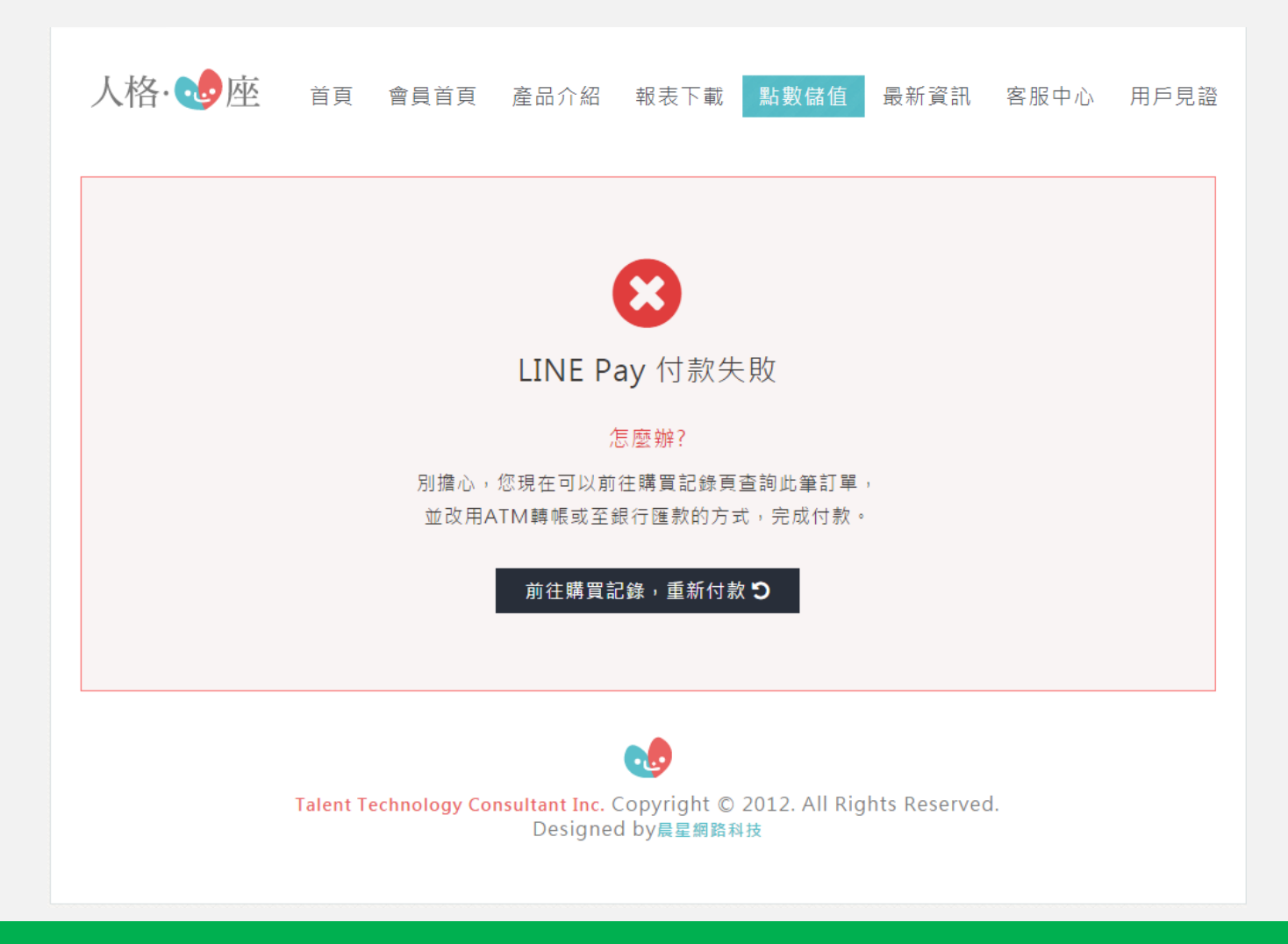

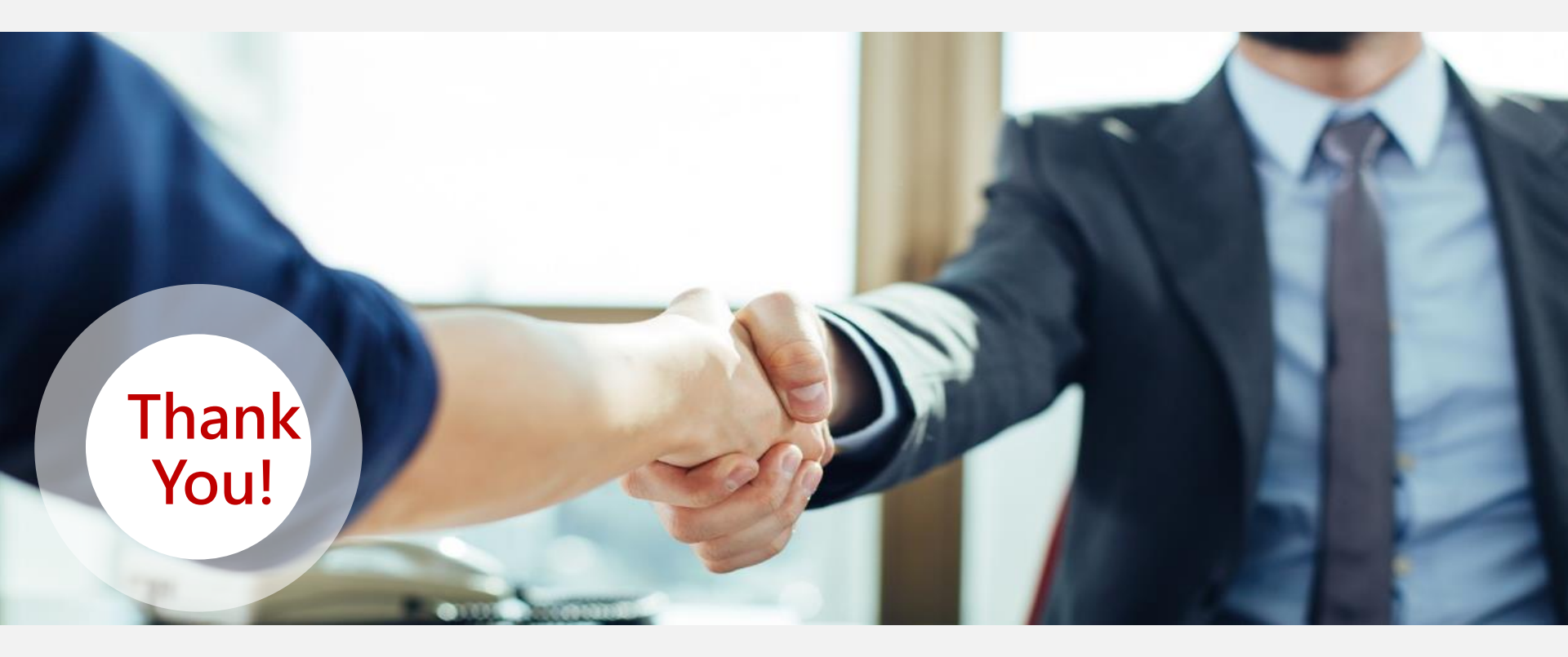

感謝您對人格14心座的信賴,我們的產品是從"心"出發,讓您用簡單的方 法就可以擁有透析人格的能力!

英騰資訊顧問有限公司